## How to get help from a Peer Tutor

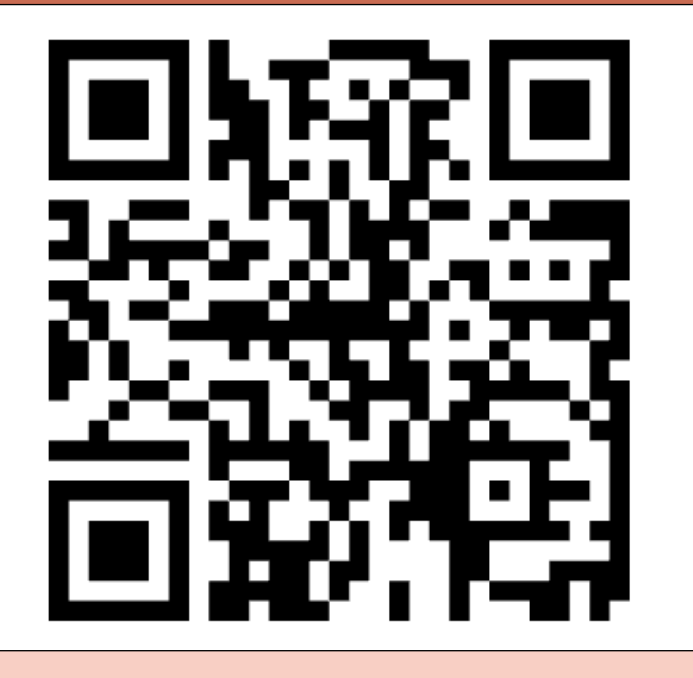

- 1. Use the table placards to find the table designated for your course.
- Scan the QR code above or go to beta.MyDigitalHand.org and use the code SG4WUM2 to create an account for the course "EconAid Center"
- 3. Click the EconAid Center Course to enter the site
- 4. Click "Get Help Now" and describe your question as best you can.
- 5. You will be added to the waitlist and the Peer Tutors (they will be wearing nametags) will help students in the order in which they arrive.

## Beta.MyDigitalHand.org